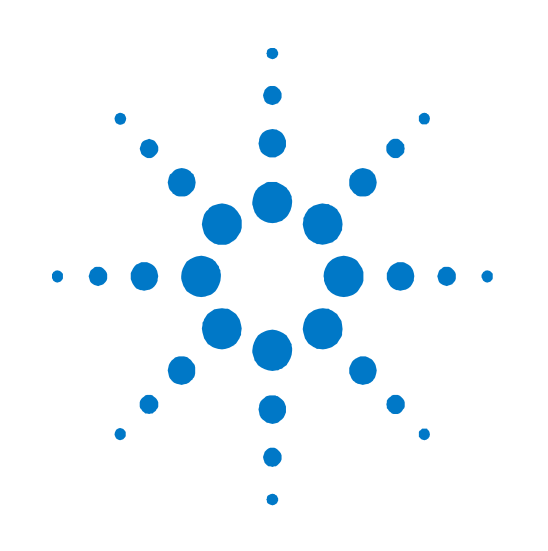

# Agilent IFT Scripts for TD-LTE Terminal NS-IOT (N5978A-1FP)

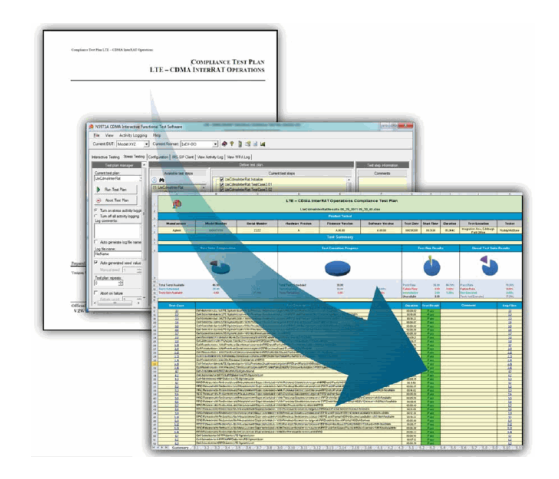

# **Installation Guide**

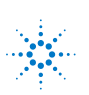

**Agilent Technologies** 

# Notices

© Agilent Technologies, Inc. 2013

No part of this manual may be reproduced in any form or by any means (including electronic storage and retrieval or translation into a foreign language) without prior agreement and written consent from Agilent Technologies, Inc. as governed by United States and international copyright laws.

#### Warranty

The material contained in this document is provided "as is," and is subject to being changed, without notice, in future editions. Further, to the maximum extent permitted by applicable law, Agilent disclaims all warranties, either express or implied, with regard to this manual and any information contained herein, including but not limited to the implied warranties of merchantability and fitness for a particular purpose. Agilent shall not be liable for errors or for incidental or consequential damages in connection with the furnishing, use, or performance of this document or of any information contained herein. Should Agilent and the user have a separate written agreement with warranty terms covering the material in this document that conflict with these terms, the warranty terms in the separate agreement shall control.

#### **Statement of Compliance**

This product has been designed and tested in accordance with accepted industry standards, and has been supplied in a safe condition. The documentation contains information and warnings that must be followed by the user to ensure safe operation and to maintain the product in a safe condition. Manual Part Number N5978-90001

Edition

December 2013 Software Version 1.0.0.0

#### **Technology Licenses**

The hardware and/or software described in this document are furnished under a license and may be used or copied only in accordance with the terms of such license.

#### **Restricted Rights Legend**

If software is for use in the performance of a U.S. Government prime contract or subcontract. Software is delivered and licensed as "Commercial computer software" as defined in DFAR 252.227-7014 (June 1995). or as a "commercial item" as defined in FAR 2.101(a) or as "Restricted computer software" as defined in FAR 52.227-19 (June 1987) or any equivalent agency regulation or contract clause. Use, duplication or disclosure of Software is subject to Agilent Technologies' standard commercial license terms, and non-DOD Departments and Agencies of the U.S. Government will receive no greater than Restricted Rights as defined in FAR 52.227-19(c)(1-2) (June 1987). U.S. Government users will receive no greater than Limited Rights as defined in FAR 52.227-14 (June 1987) or DFAR 252.227-7015 (b)(2) (November 1995), as applicable in any technical data.

#### **Safety Notices**

The following general safety precautions must be observed during all phases of operation of this instrument. Failure to comply with these precautions or with specific warnings elsewhere in this manual violates safety standards of design, manufacture, and intended use of the instrument. Agilent Technologies Inc. assumes no liability for the customer's failure to comply with these requirements. CAUTION

A CAUTION notice denotes a hazard. It calls attention to an operating procedure, practice, or the like that, if not correctly performed or adhered to, could result in damage to the product or loss of important data. Do not proceed beyond a CAUTION notice until the indicated conditions are fully understood and met.

#### WARNING

A WARNING notice denotes a hazard. It calls attention to an operating procedure, practice, or the like that, if not correctly performed or adhered to, could result in personal injury or death. Do not proceed beyond a WARNING notice until the indicated conditions are fully understood and met.

#### Where to Find the Latest Information

Documentation is updated periodically. For the latest information about the Agilent Technologies N5978A-1FP IFT product, consult the following website: <u>www.agilent.com/find/N5978A</u>.

For the latest information about the Agilent Technologies E6621A PXT product, including operation and application information and product and accessory information, see the following website: <a href="http://www.agilent.com/find/pxt">www.agilent.com/find/pxt</a>.

#### Is Your Product Software Up-to-Date?

Periodically, Agilent releases software updates to incorporate product enhancements, and fix known defects.

All N5978A software revisions are available from <u>www.agilent.com/find/softwaremanager</u>, and require a valid N5978AS Software and Technical Support Contract (STSC).

| NOTE | In general, all Agilent E6621A PXT software products are available for download from |
|------|--------------------------------------------------------------------------------------|
|      | www.agilent.com/find/softwaremanager.                                                |

| IMPORTANT | To obtain the most current software for the products listed, you must also have:                  |
|-----------|---------------------------------------------------------------------------------------------------|
|           | <ul> <li>Agilent Software and Technical Support Contract (STSC) for the Agilent E6621A</li> </ul> |
|           | Agilent Software and Technical Support Contract (STSC) for the Agilent N5978A                     |

# Table of Contents

| 1 | Introduction                                    |
|---|-------------------------------------------------|
| 2 | Overview of System Configuration and Components |
|   | Wireless test set and PC requirements           |
|   | IFT TD-LTE terminal NS-IOT test configuration   |
| 3 | Installation                                    |
|   | File locations                                  |
|   | Location of User Data4                          |
|   | Hardware and Software Configuration4            |
|   | Back-up previous IFT files                      |
|   | IFT server PC                                   |
|   | Install                                         |
|   | IFT Client PC*                                  |
|   | Install                                         |
| 4 | Licensing                                       |
| 5 | Setting up the System                           |
|   | Setup procedure12                               |
|   | Setting the E-EPC-E IP Addresses                |
|   | Setting up the DUTs16                           |
| 6 | Service and Support                             |
|   | Calling Agilent Technologies                    |
|   | Software and Technical Support Contracts        |
|   | Web-based support                               |
|   | E-mail support20                                |
|   | Locations for Agilent Technologies21            |

# **1** Introduction

Welcome to the *Agilent N5978A-1FP IFT Scripts for TD-LTE Terminal NS-IOT Installation Guide.* The purpose of this guide is to provide you with installation and licensing instructions for the Agilent N5978A-1FP.

In this book, you'll find:

**Overview of System Configuration and Components** 

**Installation** 

**Licensing** 

Error! Reference source not found.

Setting up the System

Service and Support

# **2** Overview of System Configuration and Components

This section provides an overview of the components required to install and use the Agilent N5978A-1FP software.

## Wireless test set and PC requirements

Refer to the N5978A-1FP release notes located here: www.agilent.com/find/N5978A.

# IFT TD-LTE terminal NS-IOT test configuration

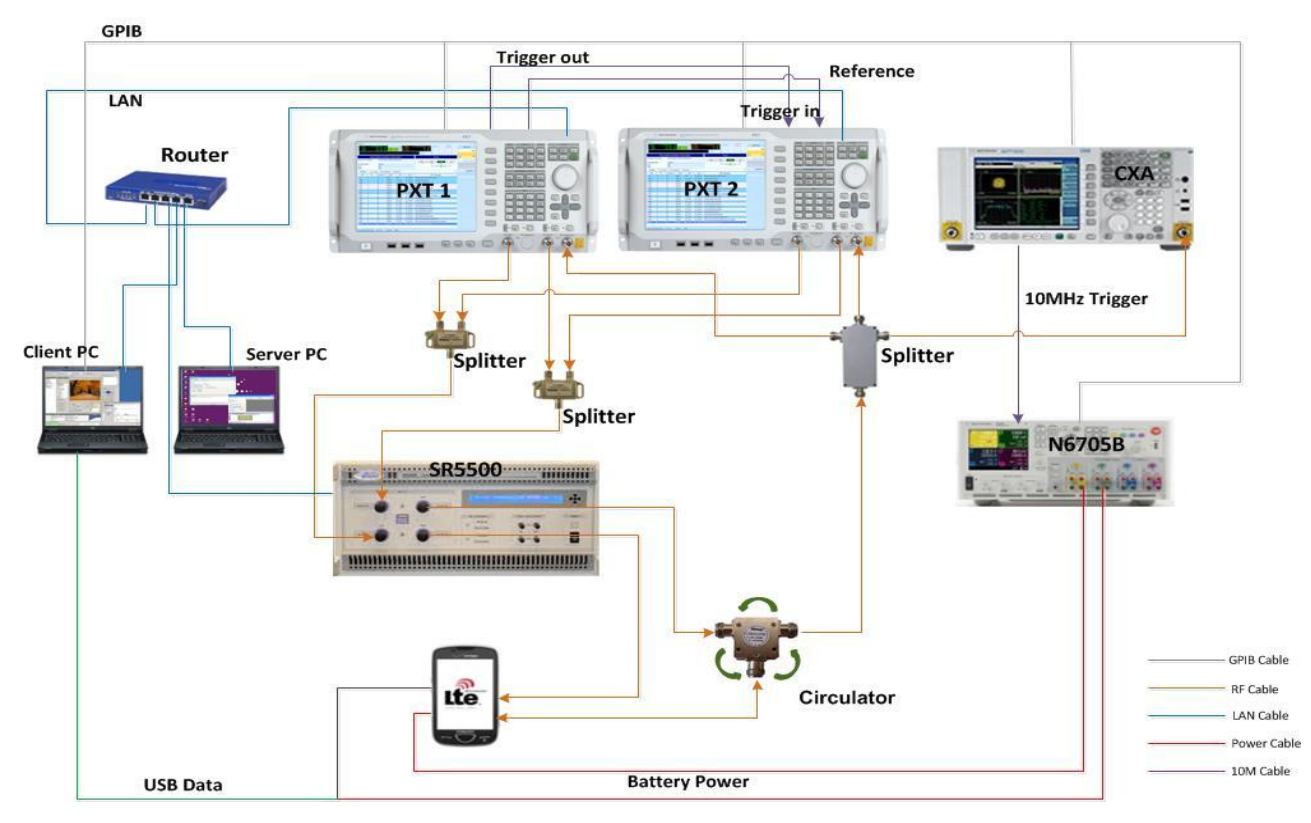

Figure 2-1. IFT TD-LTE terminal NS-IOT test system

## **3** Installation

# File locations

## **Location of User Data**

For Server PC:

Windows 7: C:\Program Files (x86)\Agilent\N597X\

Windows XP: C:\Program Files \Agilent\N597X\

For Client PC:

Windows XP: C:\Users\Public\Documents\Agilent\N5972A\TestData\N5978A

| NOTE | Since the above directory paths are different, this document will reference these "User Data" locations like this: <0S Public Agilent>. |
|------|----------------------------------------------------------------------------------------------------|
|      | Rename the six User Data files separately as ULThroughput1.dat, ULThroughput2.datULThroughput6.dat.                                     |

## Hardware and Software Configuration

All hardware and software applications required for this product are available for download from these locations shown below. For "Instrument Software Requirements", see Table 4-1 on page <u>10.</u>

| System<br>Component                                                                                                 | Software<br>Model and<br>License  | Description                             | Version<br>or later         | Download Location                    |
|----------------------------------------------------------------------------------------------------|-----------------------------------|-----------------------------------------|-----------------------------|--------------------------------------|
| Client PC N5978A-1FP IFT automation scripts for<br>TD-LTE terminal NS-IOT<br>test plans<br>(1FP = software license) |                                   | 1.0                                     | www.agilent.com/find/N5978A |                                      |
|                                                                                                    | N5972A                            | IFT software                            | 1.2                         | www.agilent.com/find/N5972A          |
|                                                                                                    | N6061A<br>Protocol<br>Logging     | LTE protocol logging and analysis       | 6.4.1.0                     | www.agilent.com/find/softwaremanager |
|                                                                                                    | N6062A (LTE<br>Message<br>Editor) | LTE message editor                      | 6.4.1.0                     |                                      |
|                                                                                                    | E6584A<br>(WPA)                   | Wireless protocol advisor<br>(software) | A.10.01                     | www.agilent.com/find/E6584A          |
|                                                                                                    | Agilent IO                        | Instrument control                      | 16.0                        | www.agilent.com/find/iosuite         |

Table 3-1: Hardware and software application requirements

|           | Libraries          | (software)              |      |                                   |
|-----------|--------------------|-------------------------|------|-----------------------------------|
|           | MS Office<br>Excel | Spreadsheet software    | 2007 | www.microsoft.com                 |
| Server PC | N597X              | PC server (software)    | 9.0  | 8960 Series 10 Software Downloads |
|           | E6966A-1FP         | IMS-SIP server emulator | 3.1  | www.agilent.com/find/E6966A       |
|           | E6966A-2FP         | IMS-SIP client emulator | 3.0  |                                   |

| System<br>Component              | Software<br>Model and<br>License   | Description                                                            | Version<br>or later | Download Location                                                                        |
|----------------------------------|------------------------------------|------------------------------------------------------------------------|---------------------|------------------------------------------------------------------------------------------|
| PXT (LTE)                        | E6621A                             | PXT wireless<br>communication test set<br>(hardware and software)      | N/A                 | www.agilent.com/find/softwaremanager                                                     |
|                                  | N6050A-8FP                         | LTE TDD base station<br>emulation software<br>(8FP = software license) | 6.3                 |                                                                                          |
|                                  | N6052A-1FP                         | LTE enhanced BSE and IP<br>data test<br>(1FP = software license)       | 6.3                 |                                                                                          |
|                                  | EPC Restart<br>Server <sup>2</sup> | Evolved packet core restart server (software)                          | N/A                 | < <u>OS Public</u><br><u>Agilent</u> >\ N5972A\TestData\N5978A\Do<br>cs\EPCRestartServer |
| N6705B (DC<br>power<br>analyzer) | N6705B                             | DC power analyzer                                                      | 1.0.0.2             | www.agilent.com/find/N6705B                                                              |
| CXA                              | N9000A                             | Signal analyzer                                                        |                     |                                                                                          |
| SR5500                           |                                    | Radio channel simulator                                                | 1.7                 |                                                                                          |
| USIM                             |                                    | Universal subscriber<br>identification module (SIM)                    | N/A                 | Contact Agilent                                                                          |
| Router                           |                                    | Router x1                                                              |                     |                                                                                          |
| GPIB cards                       |                                    | GPIB card x2                                                           |                     |                                                                                          |
| GPIB serial<br>cables            |                                    | GPIB serial cable x2                                                   |                     |                                                                                          |

#### Table footnotes:

1. An active E6621A software and technical support contract (STSC) are required to access the software manager website (displayed above), together with the login credentials registered by you or your company for activation. See the section on licensing in the *Agilent PXT Wireless Communications Test Set Getting Started Guide* for instructions to activate your STSC.

- 2. EPC Restart Server can be installed as follows:
  - a. Copy files from IFT Client PC EPC Restart Server directory to PXT desktop
  - b. Create a shortcut to the EPC Restart Server.exe in C:\Documents and Settings\All Users\Start\Programs\Startup
  - c. Reboot or manually start the EPC Restart Server.exe program

## Back-up previous IFT files

 IMPORTANT
 If an IFT Server or IFT Client PCs are already setup for use with other products, it is advisable to back up any files you wish to keep, before proceeding. See "Location of User

 Data" section above to locate the files you need to back-up.

## IFT server PC

#### Install

- 1. N597X ≥ version A.09.00
- 2. E6966A-1FP IMS-SIP server ≥ version 3.1
- 3. E6966A-2FP IMS-SIP client ≥ version 3.0

After running the N597X\_Setup.exe installation program, you can follow the normal installation process to install N597X. But, there are several issues for you to note during the process.

 Select Install free 60-day trial for evaluation purposes when Now SMS 2006 window appears.

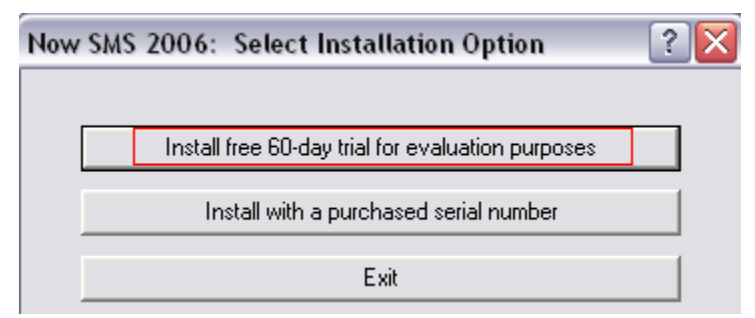

2) Specify main password for hMailServer.

| 🔂 Setup - hMailServer 📃 🗆 🔀                                                                                                    |
|----------------------------------------------------------------------------------------------------|
| hMailServer Security<br>Specify main password                                                                                                    |
| The installation program will now create a hMailServer user with administration rights.<br>Please enter a password below. You will need this password to be able to manage your hMailServer installation, so please remember it. |
| Password:                                                                                                    |
| ••••                                                                                                    |
| Confirm password:                                                                                                    |
|                                                                                                    |
|                                                                                                    |
|                                                                                                    |
|                                                                                                    |
|                                                                                                    |
|                                                                                                    |
| hMalberver                                                                                                    |

### 3) Select *Cancel* when *hMailServer Administrator* window appears.

| 👤 hMailServer Admir   | 🖳 hMailServer Administrator - Connect |         |        |  |
|-----------------------|---------------------------------------|---------|--------|--|
| Connect               |                                       |         |        |  |
| Host name             | User name                             |         | Add    |  |
| localhost             | Administrator                         |         |        |  |
|                       |                                       |         | Edit   |  |
|                       |                                       |         | Delete |  |
|                       |                                       |         |        |  |
|                       |                                       |         |        |  |
|                       |                                       |         |        |  |
| 🔲 Automatically conne | ct on start-up                        |         |        |  |
|                       |                                       |         |        |  |
|                       |                                       | Connect | Cancel |  |
|                       |                                       | Connocc | Cancor |  |

4) During the installation, an **UDP Error** window will appear,

| 👰 Interactive Function Te                                                                           | st UDP Server                                                                                    |                                                                                                    |                                                             |                                                                |
|----------------------------------------------------------------------------------------------------|--------------------------------------------------------------------------------------------------|----------------------------------------------------------------------------------------------------|-------------------------------------------------------------|----------------------------------------------------------------|
| File Help                                                                                           |                                                                                                  |                                                                                                    |                                                             |                                                                |
| Client DUT Addresses                                                                                | TX Ports                                                                                         | RX Ports                                                                                                    | TCP Port                                                    |                                                                |
| 192.168.1.12                                                                                        | 44011                                                                                            | 44012                                                                                                    | 44013                                                       |                                                                |
| UDP Error                                                                                           |                                                                                                  |                                                                                                    |                                                             | ×                                                              |
| System.Net.Socket:<br>at System.Net.So<br>at System.Net.So<br>at System.Net.So<br>at Agilent.ModelN | s.SocketExceptio<br>ckets.Socket.Dof<br>ckets.Socket.Bind<br>ckets.TcpListenet<br>5970A.UDPServe | n (0x80004005): T<br>Bind(EndPoint endF<br>d(EndPoint localEP)<br>r.Start(Int32 backl<br>rrs.WaitForPackets<br>OK | The requested add<br>PointSnapshot, Soo<br>)<br>log)<br>s() | ress is not valid in its context<br>:ketAddress socketAddress) |

Please follow the steps below to solve the UDP Error issue:

Open the file N597X Topologies.txt from this location on the IFT Server C:\Program Files\Agilent\N597X\AppFiles

| 🐌 N597X Topologies.txt - Notepad 📃                                                                                                    |              |
|----------------------------------------------------------------------------------------------------|--------------|
| File Edit Format View Help                                                                                                    |              |
| <pre>!N5972A Interactive Functional Test Software topologies configuration<br/>!This file is used by the Client application, the LAN Topology Wizard, 1<br/>!Workstation Name,Workstation MAC,Topology Style,Test System Index,Route</pre> | the<br>er    |
| default1,000000000001,PrivateSharedWiredServerNoInternet,1,192.168.1.10,<br>default2,000000000002,PrivateSharedWiredServerNoInternet,2,192.168.1.10                                                                                        | 1:<br>0,1    |
| default3,000000000000,PrivateSharedwiredServerNoInternet,3,192.168.1.10<br>default4,000000000004,PrivateSharedwiredServerNoInternet,4,192.168.1.10                                                                                         | ), J<br>), J |
|                                                                                                    | ), J 🗸       |

- ▶ Use "!" to disable the default 2, default 3, default 4, and default 5.
- Update the original configuration parameters of "Router IP, DUT IP, Test Set IP, Test Set IP Data" with the new value on the right of the arrow. See Table 3-2 for reference.

| Parameter         | Value                                      |  |  |
|-------------------|--------------------------------------------|--|--|
| Workstation Name  | default1                                   |  |  |
| Workstation MAC   | 0000000001                                 |  |  |
| Topology Style    | PrivateSharedWiredServerNoInternet         |  |  |
| Test System Index | 1                                          |  |  |
| Router IP         | $192.168.1.10 \to \underline{192.168.1.1}$ |  |  |
| Workstation IP    | 192.168.1.11                               |  |  |
| DUT IP            | 192.168.1.12 → <u>192.168.1.51</u>         |  |  |

#### Table 3-2: Configuration parameters

| Test Set IP             | 192.168.1.13 → <u>192.168.1.60</u>                  |
|-------------------------|-----------------------------------------------------|
| Test Set IP Data        | $192.168.1.14 \rightarrow \underline{192.168.1.63}$ |
| Bridge IP               | 192.168.1.19                                        |
| Server IP               | 192.168.2.230                                       |
| Server Bridge IP        | 192.168.1.239                                       |
| MMS From DUT TCP Port   | 43594                                               |
| MMS From DUT TO Address | 1011                                                |
| UDP TX Port             | 44011                                               |
| UDP RX Port             | 44012                                               |
| UDP TCP Port            | 44013                                               |

5) Be sure to select **Always connect** on FileZilla after completing the installation.

| 6)        | Find a file with the size larger than 2 GB and rename it as <b>throughput.dat</b> . Then copy 6 files to |  |  |  |  |
|-----------|----------------------------------------------------------------------------------------------------|--|--|--|--|
|           | the directory C:\Program Files\Agilent\N597X\FIPFiles on the Server PC and rename the six                |  |  |  |  |
|           | User Data files separately as DLThroughput1.dat, DLThroughput2.datDLThroughput6.dat                      |  |  |  |  |
|           | If you are going to upgrade N597X, uninstall the old version you've installed first:                     |  |  |  |  |
| IMPORTANT | 1. Open the Control Panel from the Start Menu and select <i>Add/Remove Programs</i> .                    |  |  |  |  |
|           | <ol><li>Locate Agilent N597X Server, NowSMS/MMS Gateway, Filezilla Server,</li></ol>                     |  |  |  |  |
|           | hMailServer 4.4.3-B285, Apache HTTP Server 2.0.59 from the Add/Remove                                    |  |  |  |  |
|           | Programs window and select Remove, to uninstall Agilent N597X Server, NowSMS,                            |  |  |  |  |
|           | Filezillam hMailServer, and Apache separately.                                                           |  |  |  |  |

## IFT Client PC\*

#### Install

- 1. OS Windows XP system
- 2. MS Office Excel  $\geq$  version 2007
- 3. WPA  $\geq$  version A.10.01
- 4. Agilent IO Libraries  $\geq$  version 16.0
- 5. N5972A  $\geq$  version 1.2.1\*
- 6. N5978A-1FP  $\geq$  version 1.0.0.0
- 7. N5978AS STSCs
- 8. N6061A ≥version 6.4.1.0
- 9. N6062A ≥version 6.4.1.0.
- 10. Create big files for throughput test:

Find a file with the size larger than 1 GB and copy six files to the path"

C:\Users\Public\Documents\Agilent\N5972A\TestData\N5978A\Result\"

Rename the files separately as ULThroughput1.dat, ULThroughput2.dat, ULThroughput3.dat, ULThroughput4.dat, ULThroughput5.dat, and ULThroughput6.dat

11. Copy state folder to "My Documents/sa/state folder" of MXA/CXA12. Shut down firewall and antivirus. Turn down the User Account Control Settings when using windows7 OS.

| 🚱 User Account Control Settings              |                                                                                                    |                |
|----------------------------------------------|----------------------------------------------------------------------------------------------------|----------------|
| Choose when to be<br>User Account Control he | e notified about changes to your computer                                                                                                    | your computer. |
| Always notify                                | Account Control settings                                                                                                    |                |
|                                              | Never notify me when:                                                                                                    |                |
|                                              | <ul> <li>Programs try to install software or make changes to<br/>my computer</li> <li>I make changes to Windows settings</li> </ul>                        |                |
| <br><br>Never notify                         | Not recommended. Choose this only if you need to<br>use programs that are not certified for Windows 7<br>because they do not support User Account Control. |                |
|                                              | 🛞 ОК                                                                                                    | Cancel         |
|                                              |                                                                                                    |                |

- Add a persistent route by the Command prompt of windows. Type "ROUTE –P ADD 192.168.1.60 MASK 255.255.255.255 192.168.1.11" and then press "enter". You can check the route by pressing command "ROUTE PRINT".
- \* When installing the N5972A on Client PCs using a Windows 7 (64 bit) operating system, verify that Microsoft .NET Framework 3.5.1 feature is turned ON. For instructions to ensure this is set correctly, refer to Error! Reference source not found. on page Error! Bookmark not defined.

| NOTE | During this installation, when you are instructed to select a LAN connection, choose |
|------|--------------------------------------------------------------------------------------|
|      | "LAN" and <b>NOT</b> "WLAN".                                                         |

# 4 Licensing

When you purchase the N5978A-1FP license, you receive a "License Entitlement Certificate". Follow the instructions on this certificate to redeem your license keys for these products.

| NOTE | N5978A-1FP is licensed using a soft-key installed on the Client PC. You do<br>not need a license for the N5972A as this is automatically licensed by the<br>presence of a valid N5979A license. |
|------|----------------------------------------------------------------------------------------------------|
|      | presence of a valid N5978A license.                                                                                                    |

# **5** Setting up the System

#### Table 5-1: Instrument software application requirements

| Cell             | Product    | Description                       | Version |
|------------------|------------|-----------------------------------|---------|
| E6621A PXT (LTE) | N6050A-8FP | LTE-TDD base station emulation    |         |
|                  | N6052A-1FP | LTE enhanced BSE and IP data test |         |
| СХА              | N9000A     | Signal analyzer                   |         |
| SR5500           |            | Radio channel simulator           | 1.7     |
| N6705B           | N6705B     | DC power Analyzer                 | 1.0.0.2 |

## Setup procedure

| <b>NOTE</b> When discussing E6621A PXT key paths within tables or text, instrument front-panel keys are represented in <b>bold;</b> softkeys appear in <b>bold, italics</b> . |
|----------------------------------------------------------------------------------------------------|
|----------------------------------------------------------------------------------------------------|

- 1. Connect all components as shown in Figure 2-1, ensuring all wireless test sets are loaded with the appropriate software described in Table 4-1.
- 2. Ensure all components are set to the IP/GPIB addresses shown in Table 4-2.
- 3. Set the PXT to TCP/IP for remote control by selecting **Config >** *Network Setup* > *Remote Ctrl Setup* > *TCP/IP* > *Apply*.

| Component              |               | IP          | Subnet Mask   | Gateway     | <b>GPIB</b> Address |
|------------------------|---------------|-------------|---------------|-------------|---------------------|
| IFT Client PC          | 192.1         | 68.1.11     | 255.255.255.0 | 192.168.1.1 |                     |
| IFT Server PC          | 192.168.2.230 |             | 255.255.255.0 | 192.168.1.1 |                     |
| PXT <sup>1</sup> (LTE) | 192.168.1.60  |             | 255.255.255.0 | 192.168.1.1 | 9                   |
| PXT <sup>2</sup> (LTE) | 192.168.1.63  |             | 255.255.255.0 | 192.168.1.1 | 10                  |
| CXA <sup>2</sup>       | 192.168.1.64  |             | 255.255.255.0 | 192.168.1.1 | Interface : 0       |
|                        |               |             |               |             | Address : 18        |
| SR5500                 | 192.168.1.7   |             | 255.255.255.0 | 192.168.1.1 |                     |
| N6705B <sup>2</sup>    |               |             |               |             | Interface : 0       |
|                        |               |             |               |             | Address : 5         |
| Router                 | WLAN IP       | 192.168.2.1 | 255.255.255.0 | 192.168.2.1 |                     |

#### Table 5-2: Component IP/GPIB addresses

|         | LAN IP                                 | 192.168.1.1              |                                     | 192.168.1.1   |  |
|---------|----------------------------------------|--------------------------|-------------------------------------|---------------|--|
| E-EPC-E | See " <b>Setting</b><br>these settings | the E-EPC-E IP A<br>3.   | <b>ddresses</b> " on page <u>15</u> | to configure  |  |
| UE      | See " <b>Setting</b>                   | <b>Up the UEs</b> " on p | age <u>15</u> to configure th       | ese settings. |  |

#### **Table footnotes:**

- 1. The actual setting is "IP" and is part of the *TCP/IP Setup* menu. Please select **Config >** *Network Setup* > *IP Setup* to access this menu. Make your changes and then select *OK*.
- 2. Set the N6705B and CXA to GPIB Card to 0 via the GPIB cable.
  - 4. Copy the E6621A PXT scenario files

from this location on the IFT Client PC:

- <OS Public Agilent>\N5972A\TestData\N5978A\Docs\Senariofiles
- to this location on the PXT (LTE):
  - D:\Program Files\Agilent\E6621A\LTE-Scenario
- 5. Set alternate source voltage in N6705B Battery Profile
- 6. Launch N5978A on the IFT Client PC.
- 7. Set the power supply voltage:

| N5972A Interactive Functional Test Software                                                                                                    |                                                                                                    |                                                                                                    |  |  |  |  |  |
|----------------------------------------------------------------------------------------------------|----------------------------------------------------------------------------------------------------|----------------------------------------------------------------------------------------------------|--|--|--|--|--|
| File View Activity Logging Help                                                                                                    |                                                                                                    |                                                                                                    |  |  |  |  |  |
| Current DUT: N5978A 🗾 Cell Forma                                                                                                    | ats: 🕶 LTE LTE 🤣 🦹 🤰 🎼 🔛                                                                                                    |                                                                                                    |  |  |  |  |  |
| Interactive Testing Stress Testing Configuration                                                                                                    | Interactive Testing   Stress Testing Configuration   View Activity Log   View WPA Log   View N6061A Log                                                                                                    |                                                                                                    |  |  |  |  |  |
| Available configurations           DUT Configuration           DUT Configuration           Connections Integrity           LAN Topologies           Robot Calibration           Remote LAN Control           Instrument Control           Email Configuration | Current DUT Name: N5978A  Interface type: AT Command Interfaces Keypad type: Normal Add New Delete Formats supported Formats supported For | Power supply     DUT control design       Voltage:     5.00       Max voltage limit:     1       5.0     1       Min voltage limit:     5.0       5.0     1 |  |  |  |  |  |
|                                                                                                    | DUT Specific Settings                                                                                                    | Max current limit (A):<br>3.0<br>DUT                                                                                                    |  |  |  |  |  |

8. N5978A IP setting via LAN Topologies->Default LAN Settings-> Topologies Settings:

.

| File     View     Activity Logging     Help       Current DUT:     N5978A     Cell Formats: - LTE LTE     Image: Provide the second second secon                                                                                                    |                                                                                                    |                                                                                                    |                                                                                                    |
|----------------------------------------------------------------------------------------------------|----------------------------------------------------------------------------------------------------|----------------------------------------------------------------------------------------------------|----------------------------------------------------------------------------------------------------|
| Current DUT: N5978A 🗸 Cell Formats: - LTE LTE 🔗 💡 👔 🖾 🗎 🚧                                                                                                    | View Activity Logging Help                                                                                                    | (d) T                                                                                                    | Topology Settings                                                                                                    |
| Interactive Testing       Configuration       Vew Activity Log       Vew WPA Log       Vew N0051A Log         IVI Configuration       Configuration       Default LAN Settings       Image: Configuration       Concretion in Regifty         LAN Topologies       Default LAN Settings       Image: Configuration       Concretion in Regifty       Concretion in Regifty         LAN Topologies       Private LAN Network IP Address       Image: Configuration       Concretion in Regifty         LAN Topologies       Private LAN Network IP Address       Image: Configuration       Concretion in Regifty         LAN Topologies       Default LAN Settings       Image: Configuration       Concretion in Regifty         LAN Topologies       Default LAN Settings       Image: Configuration       Concretion in Regifty         LAN Topologies       Default LAN Settings       Image: Configuration       Concretion in Regifty         LAN Topologies       Default LAN Settings       Image: Configuration       Concretion in Regifty         LAN Topologies       Default Configuration       Default Configuration       Image: Configuration       Concretion in Regifty         LAN Topologies       Default Configuration       Default Configuration       Image: Configuration       Image: Configuration       Test Set IP Address:         Ig2:       168:       1       1 <td>t DUT: NS978A Cell Formats:  ve Testing Stress Testing Configuration Ve Available configurations onfiguration Lons Integrity poologies Calibration LAN Control antifogration</td> <td>Idd         V N6051A Log         Image: Default LAN Settings         Image: Default LAN Settings         Private LAN Network IP Address         192.168.11.0         Default Router IP Address         192.168.1.1         Note: The Router LAN must default to DHCP.         Default Wreless Bridge IP Address         192.168.1.25         Note: The Router LAN must default to DHCP.         Default Wreless Bridge IP Address         192.168.1.25         Note: The Bridge IP Address         192.168.1.25         Note: The Bridge IP Address         Topology Settings         Only experience users should change<br/>the Topologies Settings.         OK       Cancel         Apply</td> <td>Iopology Settings         LAN Topology settings         LAN Topology:         Private Shared Wired ServerNoIntermet         Test System index:         1      </td> | t DUT: NS978A Cell Formats:  ve Testing Stress Testing Configuration Ve Available configurations onfiguration Lons Integrity poologies Calibration LAN Control antifogration | Idd         V N6051A Log         Image: Default LAN Settings         Image: Default LAN Settings         Private LAN Network IP Address         192.168.11.0         Default Router IP Address         192.168.1.1         Note: The Router LAN must default to DHCP.         Default Wreless Bridge IP Address         192.168.1.25         Note: The Router LAN must default to DHCP.         Default Wreless Bridge IP Address         192.168.1.25         Note: The Bridge IP Address         192.168.1.25         Note: The Bridge IP Address         Topology Settings         Only experience users should change<br>the Topologies Settings.         OK       Cancel         Apply | Iopology Settings         LAN Topology settings         LAN Topology:         Private Shared Wired ServerNoIntermet         Test System index:         1 |

9. Select the Stress Testing tab in the main IFT application.

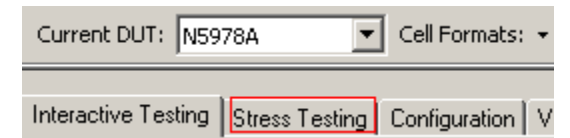

10. Display the N5978A Scripting Tool by double-clicking the icon outlined in red below.

| File   | View    | Activity Logging | Help                            |  |
|--------|---------|------------------|---------------------------------|--|
| Currer | nt DUT: | N5978A           | 💌 Cell Formats: 👻 LTE 🧔 😵 👔 🔝 🕍 |  |

11. "Run" the test script to ensure that everything is configured correctly (on the IFT Client PC).

| CAUTION | Any change you make to the scripts <b>WILL</b> violate conformance to the            |
|---------|--------------------------------------------------------------------------------------|
|         | Compliance Test Plan. Before making any changes to a script, you should              |
|         | make a copy of the original script so that it can be recovered.                      |
|         | If you make any changes to a script, the original script <b>MUST</b> be recovered to |
|         | restore conformance to the Compliance Test Plan.                                     |

# Setting the E-EPC-E IP Addresses

| NOTE | You will need to plug in a USB mouse and keyboard to the PXT in order to |
|------|--------------------------------------------------------------------------|
|      | setup the E-EPC-E (Embedded-Evolved Packet Core-Entity) IP addresses.    |
|      | You can also use Windows virtual keyboard on PXT:                        |
|      | Start/Programs/Accessories/Accessibility/On-Screen Keyboard.             |

To access the E-EPC-E Setup menu, right click on the orange icon, in the task bar at the bottom of the Microsoft Windows' screen and select **Setting**, as shown below.

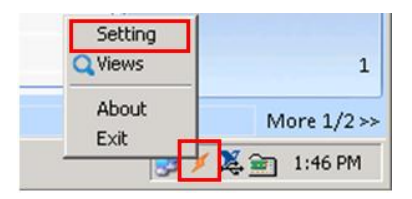

The following window is displayed:

| Alternative UE IP                         |
|-------------------------------------------|
| IPv4 Range: Start 192 . 168 . 1 . 49      |
| End 192 . 168 . 1 . 59                    |
|                                           |
| IPv6 IID Range: Start 021f:29ff:fe7c:8f51 |
| End 021f:29ff:fe7c:8f59                   |
| Non Local Prefix: 2001:: Set              |
| OK Cancel                                 |
|                                           |

Use the mouse and keyboard you connected to the PXT (LTE), to insert the setting values required by the scenario file you are using.

NOTE

The settings shown above are those values set in the scenario files you loaded into Step  $\underline{4}$ .

#### **Gateway setting**

This is where all DUT uplink IP data is directed during TD-LTE terminal NS-IOT testing, regardless to which subnet the IP data is destined. When setting up a TD-LTE terminal NS-IOT procedure, this IP address is the target for all DUT IP traffic and is set to the IFT server IP address. If being used on a corporate LAN this could instead be set to the network **Default Gateway**.

#### **Alternative DUT IP**

#### **IPv4 Range:**

This is the IPv4 address range used when the DUT requests an IPv4 address when attached to the PXT<sup>1</sup> (LTE). The alternative DUT IPv4 range starts from 192.168.1.51 and ends with 192.168.1.59. Note that this should match any scenario file in use for TD-LTE terminal NS-IOT handovers.

#### **IPv6 IID Range:**

This is the Ipv6 address range used when the DUT requests an IPv6 address when attached to the PXT<sup>1</sup> (LTE). Note that this should match any scenario file in use for TD-LTE terminal NS-IOT handovers.

## **Setting up the DUTs**

To access the DUT Setup menu, first right click on the icon outlined in red in the task bar, as shown below.

| File   | View    | Activity Logging | Help                              |
|--------|---------|------------------|-----------------------------------|
| Curren | nt DUT: | N5978A           | 🖸 Cell Formats: 👻 LTE 🤌 💡 🚺 😭 🔜 🚧 |
|        |         |                  |                                   |

12. Select the **Run** tab in the left column.

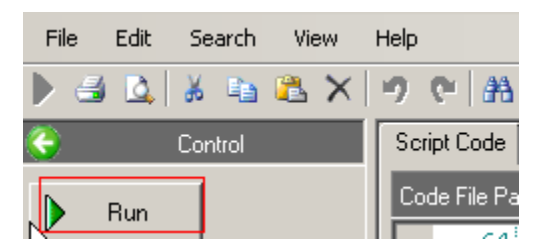

When the script is run, the following message box is displayed.

|          |                                  | N59                   | 978A NS-IOT Test                         |   |
|----------|----------------------------------|-----------------------|------------------------------------------|---|
|          | please select                    | DUT Name              | Default                                  |   |
|          | please add D                     | UT Name               | Add DUT Name                             |   |
|          | please add A'<br>please add A'   | TCmdRepresent<br>TCmd | Add ATCommand                            |   |
|          | ATCmdRepre<br>ATCommand          | esent                 | ATTACH  At+codcont=1 "IP" 0.0#at+coact=1 |   |
|          |                                  |                       |                                          |   |
|          | please select                    | Adapter Name          | MS TCP Loopback interface                |   |
| •        | Debug_script                     | DownLinkPXBCard       | GPIBD   DownLinkPXBAddress 0  Test       | t |
| <b>v</b> | AutoReg<br>Atcommand<br>AutoDial | UPLinkPXBCard         | GPIBO 💌 DownLinkPXBAddress 0 💌 Test      | t |

Select one of the DUT names from the drop-down list or add a new DUT name.

The DUTs available from the drop-down list are defined in the Default.txt, located in the Template file. The directory is C:\N5978ATestLogs\Template.

If you select **Add DUT Name**, the new DUT defined in the **please add DUT Name** field is added to the dropdown list.

| N5978A NS-IOT Test     |         |              |  |
|------------------------|---------|--------------|--|
| please select DUT Name | Default |              |  |
| please add DUT Name    |         | Add DUT Name |  |

If you select Add AT Command, the new parameters defined in the please add ATCmdRepresent and please add ATCmd field is added to the drop-down list.

| please add ATCmdRepresent |                   |
|---------------------------|-------------------|
|                           | <br>Add ATCommand |
| please add All Cmd        |                   |

To select or modify the existing parameters from the drop-down list defined in the **ATCmdRepresent** and **ATCommand**.

| ATCmdRepresent<br>ATCommand | ATTACH<br>ATTACH<br>SWITCHON<br>SWITCHOFF<br>DETACH<br>AUTOPLMN<br>MANPLMN<br>FREQUENCE                                            | Modify ATCommand |
|-----------------------------|----------------------------------------------------------------------------------------------------|------------------|
| ATCmdRepresent<br>ATCommand | ATTACH  +cgdcont=1,"IP",,,0,0#at+cgact=1,1 at+cgdcont=1,"IP",,,0,0#at+cgact=1,1 at+cFUN = 1 at+CFUN = 0 at+cgact=0,1 strenger, 0,2 | Modify ATCommand |
| please select Adapter Name  | at+cops=0,2<br>at+cops=1,2<br>at+scfg=fn,                                                                                          | •                |

Select one of the **Adapter Names** from the drop-down list.

| please select Adapter N | Jame  | MS TCP Loopback interface<br>MS TCP Loopback interface<br>Intel[R] 82567LM-3 Gigabit Ne | twork Cor |  |
|-------------------------|-------|-----------------------------------------------------------------------------------------|-----------|--|
|                         | Start |                                                                                         | Skip      |  |

Selecting **Start** generates a default DUT-specific settings file for the DUT (if one does not already exist) at this location: C:\N5978ATestLogs\Template\ Default.txt

Table 5-3: UE-specific settings file configuration

| ATCmdRepresent | ATCmd                                |
|----------------|--------------------------------------|
| АТТАСН         | at+cgdcont=1,"IP",,,0,0#at+cgact=1,1 |
| SWITCHON       | at+CFUN = 1                          |
| SWITCHOFF      | at+CFUN = 0                          |
| DETACH         | at+cgact=0,1                         |
| AUTOPLMN       | at+cops=0,2                          |
| MANPLMN        | at+cops=1,2                          |

| FREQUENCE at+scfg=fn |  |
|----------------------|--|
|----------------------|--|

## 6 Service and Support

## **Calling Agilent Technologies**

Agilent Technologies has offices around the world to provide you with complete support for your products. For help, to obtain servicing information or to order replacement parts, contact the nearest Agilent Technologies office listed on page <u>14</u>. In any correspondence or telephone conversations, you will need the product number, full serial number, software revision, and any other pertinent contract numbers.

## Software and Technical Support Contracts

If you have a Software and Technical Support Contract, there are three methods of accessing your technical support:

- Web-based support: My Support Center
- E-mail support
- Phone support

For fastest response times, we recommend using the web-based or e-mail access methods as these provide the most direct route to your technical support expert. All support cases may be viewed and tracked through the online support center (My Support Center), regardless of how you initially contacted technical support.

**NOTE** Software and Technical Support Contracts (STSC) entitle you to software updates and feature enhancements, as well as direct access to technical experts. The N5978AS STSC covers all automation scripts you have purchased for the N5978A.

## Web-based support

You can directly enter and manage your support requests online via www.agilent.com/find/mysupportcenter.

The first time you use My Support Center you will be asked to create a profile and provide proof of entitlement. Once your profile is created, you can use the online support center to enter your support request.

Each support request will be given a unique case number which you can use to track the progress of your support case. A technical expert will contact you via phone or email (whichever you have stated as your preferred option) to resolve your issue.

Note: English, Japanese, Korean, and Mandarin local language support is available.

#### **E-mail support**

You can also contact our technical support at the following e-mail addresses:

- wireless\_test\_support\_americas@agilent.com
- wireless\_test\_support\_japan@agilent.com
- wireless\_test\_support\_europe@agilent.com
- wireless\_test\_support\_asia@agilent.com
- wireless\_test\_support\_korea@agilent.com

Your support request will be routed to a technical expert who will contact you via e-mail or phone (whichever you have stated as your preferred option) to help resolve your issue.

Note: English, Japanese, Korean, and Mandarin local language support is available.

## Locations for Agilent Technologies

Online assistance: http://www.agilent.com/find/assist

If you do not have access to the Internet, one of these centers can direct you to your nearest representative:

If you have a current STSC for the E6621A, you can contact Agilent at the e-mail addresses listed in "Software and Technical Support Contracts" on page <u>20</u>.

Should the Declaration of Conformity be required, please contact an Agilent Sales Representative, or the closest Agilent Sales Office. Alternately, contact Agilent at: <u>www.agilent.com</u>.

#### Americas

| Brazil                                                   | Canada                            | Mexico                                |
|----------------------------------------------------------|-----------------------------------|---------------------------------------|
| (11) 4197 3600                                           | (877) 894 4414                    | 01800 5064 800                        |
| United States<br>(800) 829 4444                          |                                   |                                       |
| Asia Pacific                                             |                                   |                                       |
| Australia<br>1 800 629 485                               | India<br>1 800 112 929            | Malaysia<br>1 800 888 848             |
| China<br>800 810 0189                                    | Japan<br>0120 (421) 345           | Singapore<br>1 800 375 8100           |
| Hong Kong<br>800 938 693                                 | Korea<br>080 769 0800             | Taiwan<br>0800 047 866                |
| Other Asian Countries:<br>www.agilent.com/find/contactus |                                   |                                       |
| Europe & Middle East                                     |                                   |                                       |
| Belgium<br>32 (0) 2 404 93 40                            | lreland<br>1890 924 204           | Spain<br>34 (91) 631 3300             |
| Denmark<br>45 45 80 12 15                                | lsrael<br>972-3-9288-504/544      | Sweden<br>0200-88 22 55               |
| Finland<br>358 (0) 10 855 2100                           | ltaly<br>39 02 92 60 8484         | Switzerland<br>0800 80 53 53          |
| France<br>0825 010 700*<br>*0.125 €/minute               | Netherlands<br>31 (0) 20 547 2111 | United Kingdom<br>44 (0) 118 927 6201 |
| Germany                                                  |                                   |                                       |

49 (0) 7031 464 6333

Other Unlisted Countries: www.agilent.com/find/contactus

© Agilent Technologies, Inc. 2013